## **CAS CL5500**

## Ręczne wprowadzanie masy netto produktu. (Funkcja dostępna dla wag z firmware od wersji V2.94.6)

Data: 2017.03.24 / V.1.0

W celu umożliwienia czynności ręcznego wprowadzania masy netto produktu, wymagane jest zdefiniowanie na klawiaturze wagi klawisza funkcyjnego umożliwiającego wykonanie takiej czynności. **Uwaga:** 

Domyślne hasło dostępu do trybu programowania: 011

- 1. Definiowanie ustawień wagi
  - (1) Usuń domyślnie ustawione ograniczenie użycia ręcznego wprowadzania masy netto produktu ustawione w Menu 1855  $\rightarrow$  Zmień dotychczasową wartość parametru:

Używ. Klaw. Wprow. Masy (ekran 3/11) i ustaw jego wartość jako 0.

Widok ekranu MENU 1855:

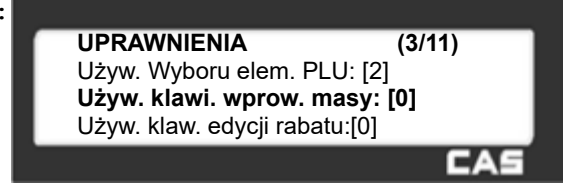

(2) Zdefiniuj klawisz funkcyjny ręcznego wprowadzania masy netto

- w Menu 1880 - dotyczy wag z wersją firmware o oznaczeniu V2.94.6,

- w Menu 1881 - dotyczy wag z wersją firmware o oznaczeniu V2.95.0 lub wyższym).
Przykład:

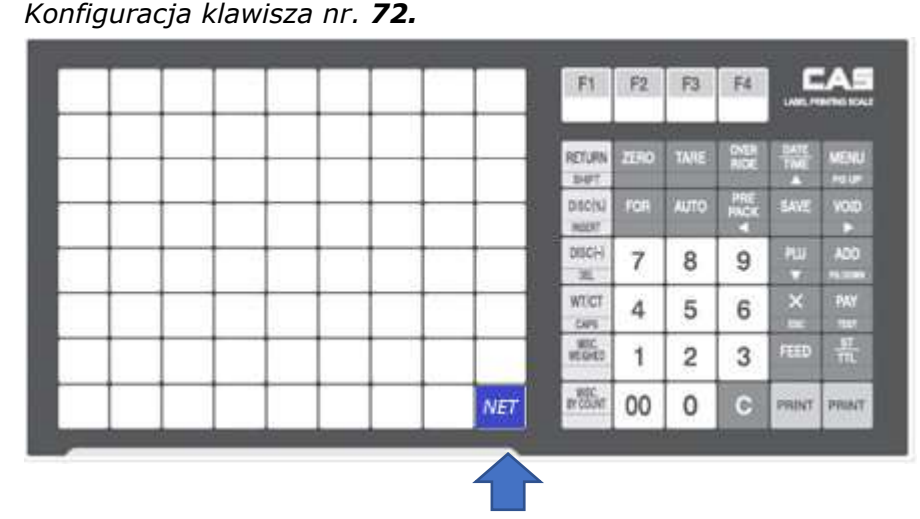

Naciśnij klawisz nr. 72 i nadaj mu funkcję nr 183.

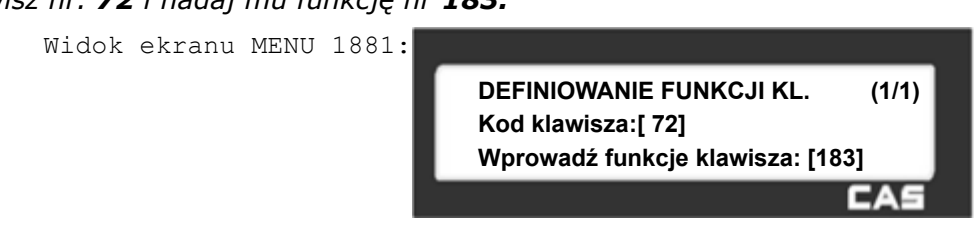

## Użycie funkcji ręcznego wprowadzania masy netto produktu.

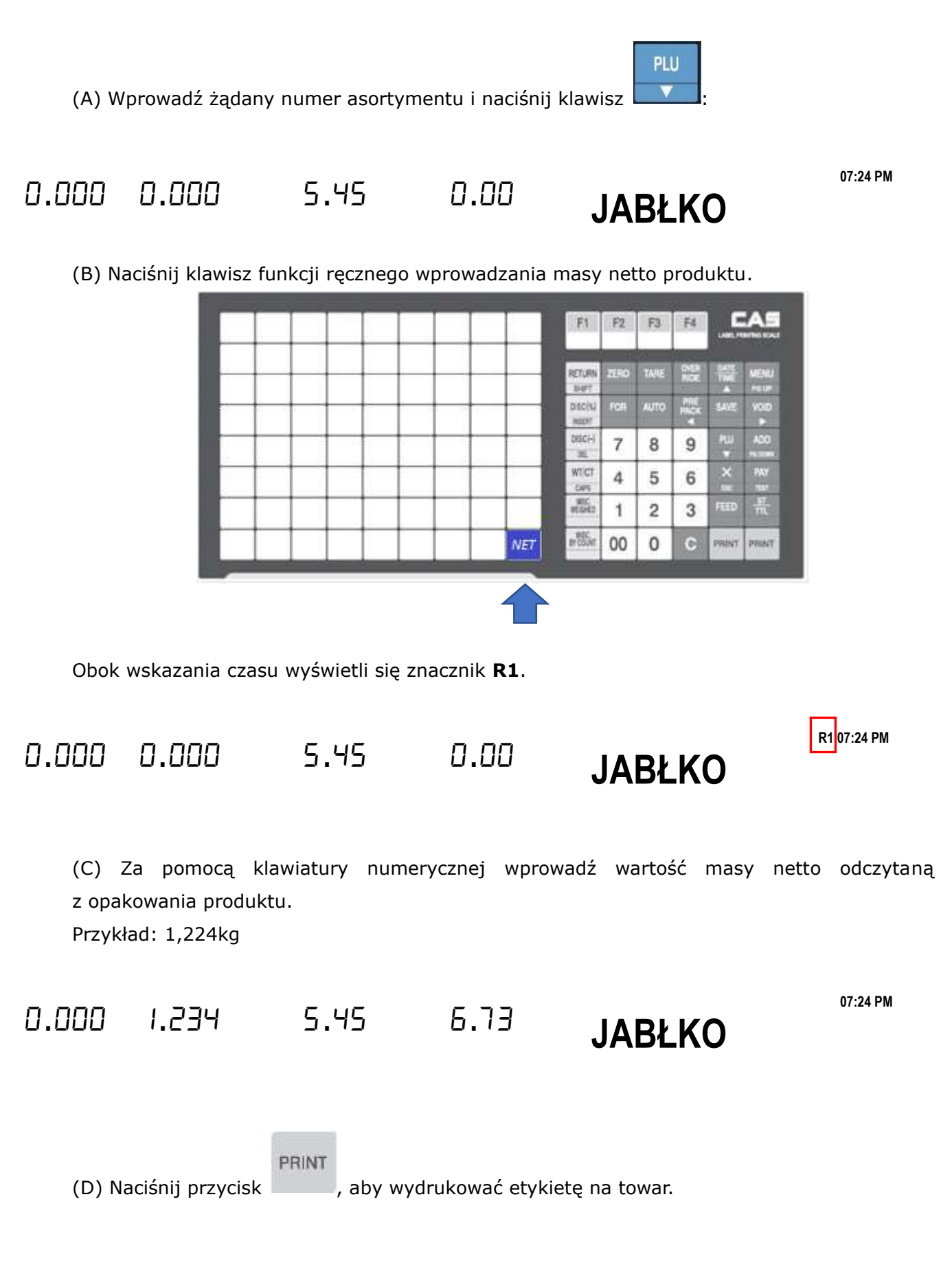